# 小组实训:Simtrade 出口商发布产品广告 注意:用 360 浏览器登录实训平台

### <mark>实训平台: Simtrade</mark>

- ◆ 平台地址 http://192.168.140.2/simtrade/login.aspx
- ◆ 请以出口商同学学号登录<mark>"出口商"</mark>
- ◆ 第一步: B2B→产品展示,在产品库中挑出两个你们欲经营的产品,产品要求必须是同系列的,如睡衣系列,罐头食品系列,奶粉系列,口红系列, 眼影系列等,然后查看"商品基本资料"记录关键信息

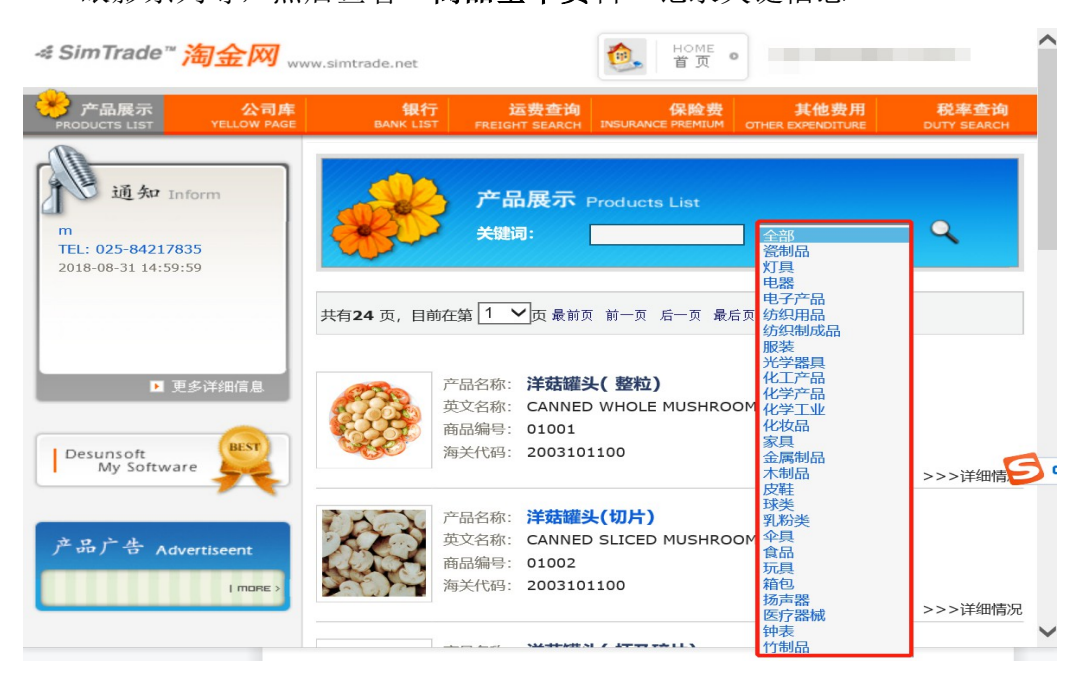

|                   | 商品基本资料                                  |
|-------------------|-----------------------------------------|
| 商品编号: 01005       | 海关代码: 2005800000                        |
| 中文名称: 甜玉米罐头       | 英文名称: CANNED SWEET CORN                 |
| 产地: CHINA         | 所属类别: 食品                                |
| 销售单位: CARTON      | 成本(¥): *****                            |
| 包装单位: CARTON      | 单位换算: 每包装单位= 1 销售单位                     |
| 毛 重: 20.196 KGS/包 | 装 净 重: 18.36 KGS/包装 体积: 0.025736 CBM/包装 |
| 商品图片              | 中文描述 英文描述                               |
|                   | 每箱6罐,每罐3060克 3060Gx6TINS/CTN 4          |
|                   | 加入收藏                                    |

◆ **第二步**:挑选好产品后,返回主页面,点击"Business(业务中心)"→ "广告公司建筑物"→"发布广告"

| SimTrade<br>EXPORTER | <b>T</b><br>Home                                                       | Finance | Stock | 1 <b>111</b><br>Business | Logs | Mail | 淘<br>B2B | Profile | ?<br>Help | <b>→</b><br>Exit |
|----------------------|------------------------------------------------------------------------|---------|-------|--------------------------|------|------|----------|---------|-----------|------------------|
| Business             |                                                                        |         |       |                          |      |      |          |         |           |                  |
|                      | 示机构名称<br>の<br>の<br>の<br>の<br>の<br>の<br>の<br>の<br>の<br>の<br>の<br>の<br>の |         |       |                          | 2    |      |          |         |           |                  |

| 广告 | 公司3             | E C              | 我的公文夹 |
|----|-----------------|------------------|-------|
| 公告 | 板 广告角 发布信息 发布广告 |                  |       |
|    | 主合同信息           | 标题:              |       |
| E  | 合同编号: 678       | 关键字:             |       |
|    | 交易对象: gdjs      | 友布类型:  产品广告      |       |
|    | 合同日期:           | <b>工</b> 協坐左立口产生 |       |
|    | 合同金额: 0.00      | 开始及印厂面厂言         | ī     |
|    | 交易方式及价格条款:      |                  | ~     |
|    | 合同进展: 起草合同      | 确 定 取 消          |       |
|    | 出口地银行: gdjs     |                  |       |
|    | 进口地银行:          |                  |       |
|    | ≔ 切换合同          |                  |       |

◆ **第三步**:开始发布广告

书写步骤:

1) 确定发布类型"产品广告",产品编号为选中商品编号【一次广告一种 商品】

| 标题:          |              |       |       |        |
|--------------|--------------|-------|-------|--------|
| 关键字:         |              |       |       |        |
| 发布类型:<br>内容: | 产品广告<br>公司广告 | 产品编号: | 08003 | ~      |
|              |              |       |       | $\sim$ |

### 2) <mark>标题</mark>

产品中文名称/英文名称,也可以在此基础上加入一些广告用语

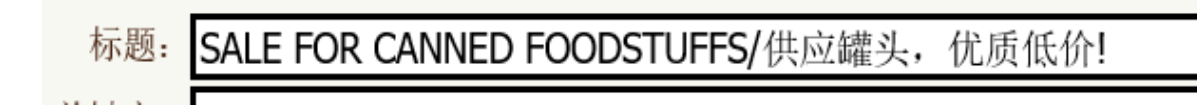

## 3) <mark>关键字</mark>

此处填写产品的中文/英文长尾关键词

中文长尾关键词通用构成: "品牌名+修饰词+产品中心词+应用场景..."

英文长尾关键词构成【提供以下的几个方向供你参考创作】:

1. New Arrival of + 产品英文名

 2.【爆点】+产品英文名 面对中东印度客户【very low cost】 面对欧美客 户【trustworthy list】 面对南非或南美客户【Free-Sample】 或者适应全 球客户的【Last Chance】【Final Day】【Factory Direct】
 3.如果产品有促销折扣,可以写"X% off on 产品英文名 only for VIP customer "

4.针对节日前的大促营销或放假通知 XXX Holiday Gifts for your family

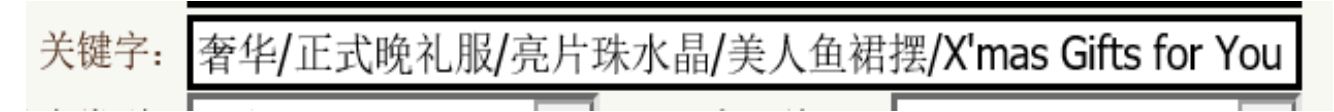

4) 广告内容【必须包含以下五点内容】

| 产品广告   | ~    | 产品编号:   | 01001                   |
|--------|------|---------|-------------------------|
| ┍┷┍╄╴┙ |      |         |                         |
| ノ台レ    | 小谷,  | IIIXI   | 分点抽还                    |
|        | 72 - | क्रम अध |                         |
|        | 产品广告 | 产品广告 ▼  | 产品广告 ▼ 产品编号:<br>广告内容,此处 |

①最小订购量/MOQ【此处使用销售单位,详看商品资料】

②单价/Unit Price 【作为下期合同中的产品交易单价,定价决不能低于出厂 价,出厂价查询方式: 登录工厂角色→B2B→找到对应商品→"成本(Y)",记 得转换汇率,美元对人民币6.3】 单价: 14美元/件 / Unit Price: USD14/PC

## 工厂账号登录--B2B查询商品的原始成本

| エア                                                            |                                                                                                    |
|---------------------------------------------------------------|----------------------------------------------------------------------------------------------------|
|                                                               | 商品基本资料                                                                                                    |
| 商品编号: 08003<br>中文名称: <u>儿童踏板车</u>                             | 海关代码:     9503001000       英文名称:     SCOOTER                                                                                                    |
| 08003<br>单价: USD4<br>OCCUSD4<br>OCCUSD4<br>OCCUSD4<br>OCCUSD4 | 成本(¥): 80.5<br><sup>单位換學</sup> 美元对人民币汇率6.3]ce<br>中文i≈12.8美元 (成本)<br><sup>600*80*200MM</sup><br><sup>600*80*200MM</sup><br><sup>600*80*200MM<br/><sup>600*80*200MM</sup><br/><sup>600*80*200MM</sup><br/><sup>600*80*200MM</sup><br/><sup>600*80*200MM</sup><br/><sup>600*80*200MM<br/><sup>600*80*200MM</sup><br/><sup>600*80*200MM</sup><br/><sup>600*80*200MM<br/><sup>600*80*200MM<br/><sup>600*80*200MM</sup><br/><sup>600*80*200MM<br/><sup>600*80*200MM<br/><sup>600*80*200MM<br/><sup>600*80*200MM<br/><sup>600*80*200MM<br/><sup>600*80*200MMM<br/><sup>600*80*200MMM<br/><sup>600*80*200MMM<br/><sup>600*80*20MMM<br/><sup>600*80*20MMM<br/><sup>600*80*20MMM<br/><sup>600*80*20MMM<br/><sup>600*80*20MMM<br/><sup>600*80*20MMM<br/><sup>600*80*20MMMMMMMMMMMMMMMMMMMMMMMMMMMMMMMM</sup></sup></sup></sup></sup></sup></sup></sup></sup></sup></sup></sup></sup></sup></sup></sup></sup></sup></sup> |

③产品描述/Description【此处描述请分别粘贴商品基本信息中的"中文描述"以及"英文描述"】

④支付方式【卖方愿意接受的支付方式: Paypal, L/C, T/T, Western Union,下期合同签署中,买卖双方决定以即期信用证为支付方式(L/C AT SIGHT)】

⑤最后,给自己公司打个小广告以及加上联系到你们的方式,如:我公司长期 经营 XXX,信誉卓著,欢迎来点洽谈! Email: xyzl@simtrade【出口商注册页 面里的电子邮件】

广告内容示例:

1.原产地:中国 / Origin:China
2.最小订购量: 65件 / MOQ: 65 PCS
3.单价: 14美元/件 / Unit Price: USD14/PC
4.产品描述:每箱20件,颜色: 淡蓝,面料成份: 全棉
Description: 20PCS PER CARTON, COLOR: BABY BLUE, FABRIC CONTENT: 100% COTTON
最后:支持方式产强量广西载发表布/截1轴后示款返回 "B2B" → "产品展示",
Payment: PayPal, Western Union, L/C, T/T
会在6.我知我想想上睡我,站着車著得感起來,點點說! "产品广告"10截图放電子
Manufacturer of Women's Pyjamas & Supplier of Wal-Mart, Email: xyzl@simtrade
框框中 X

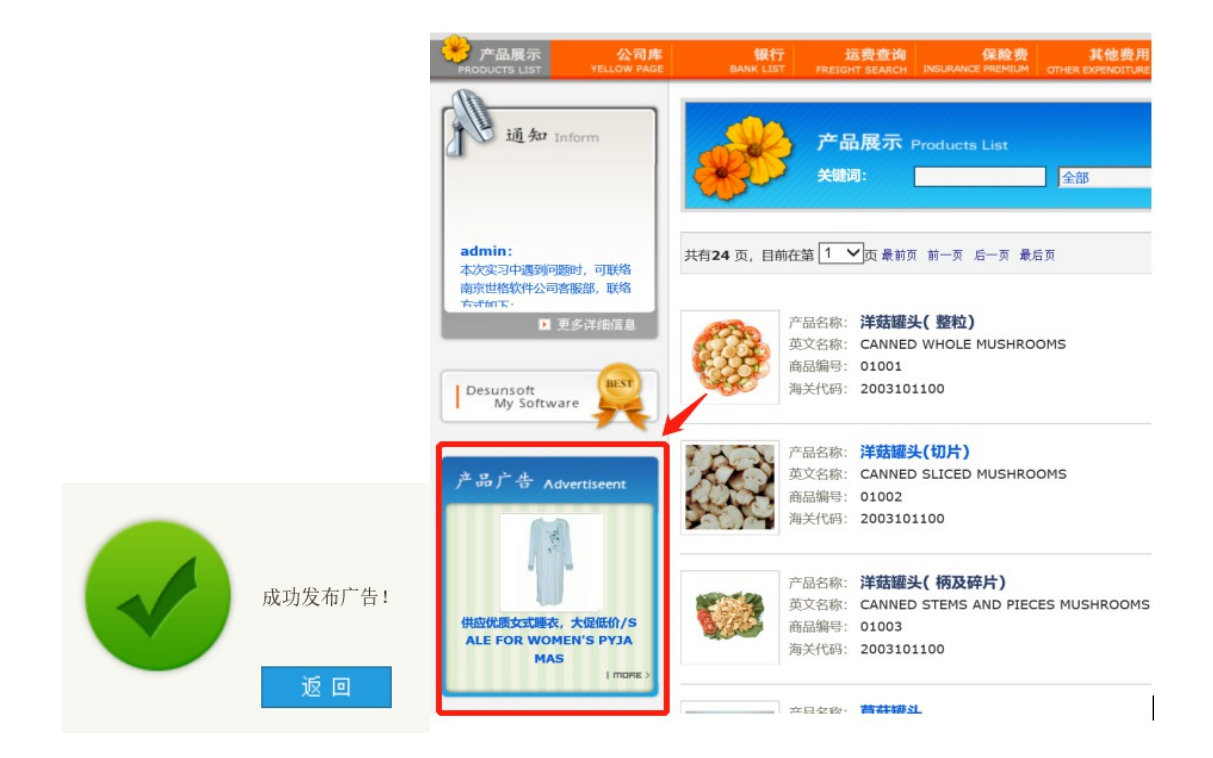

产品1广告:

# 按照指引完成产品广告发布及截图后,将本文件重命名为: "成员A+成员B+成员C",每组一人发送即可,桌面,鼠 标往右移,弹出个人页面,点击"文件提交"

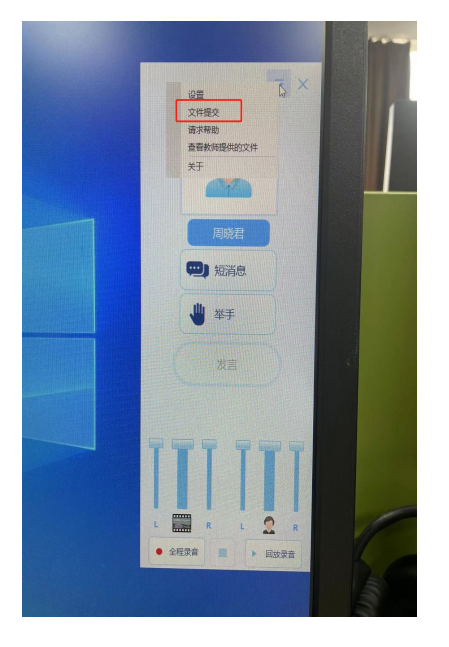